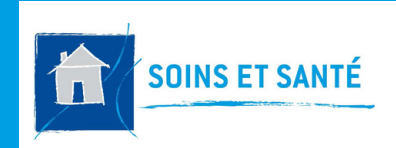

#### FICHE PRATIQUE 10

## O-LIAD MOBILE COMMANDES DE MÉDICAMENTS

# Comment accéder aux commandes des médicaments ?

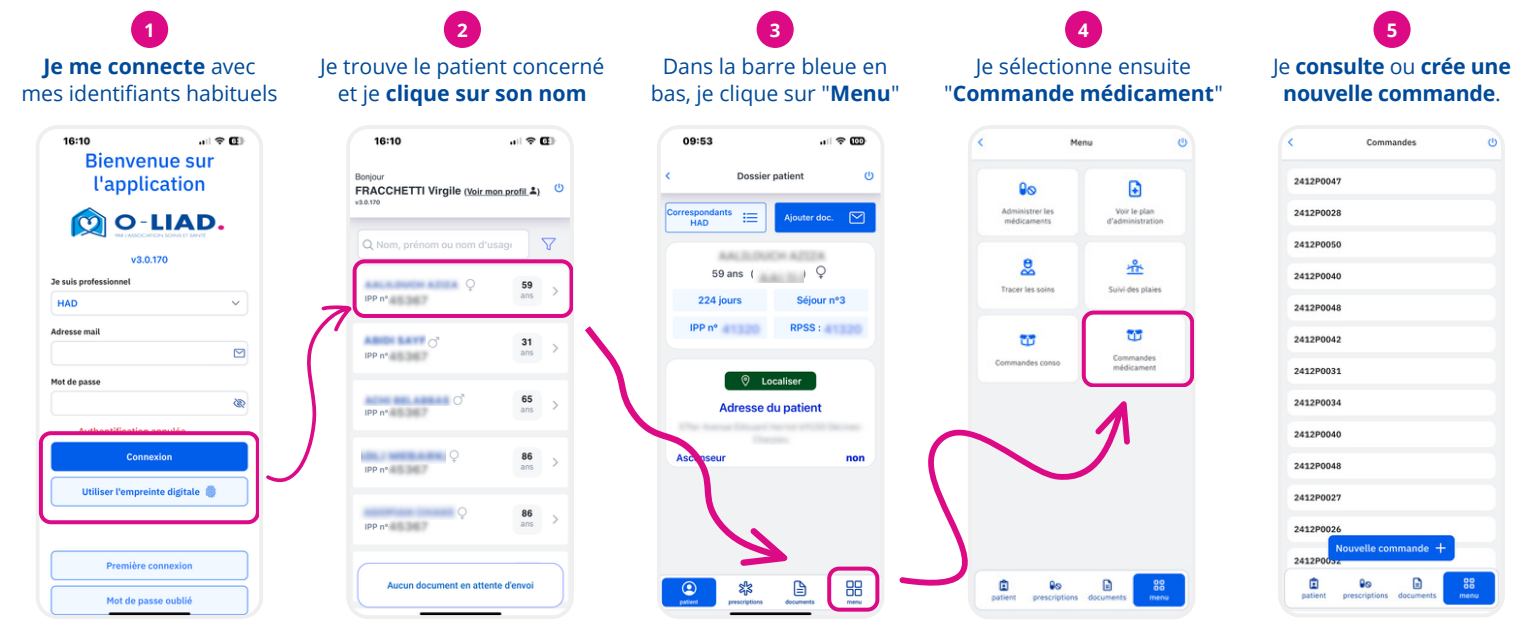

# Consulter une commande

1

Liste des commandes

(en cours et passées)

Depuis la liste des commandes, je peux :

- Sélectionner une commande passée
   ou en cours
- Créer une nouvelle commande

onglets :
Détails (informations générales de la commande)

l'accède aux informations de la commande avec les

• Produits (liste des médicaments commandés)

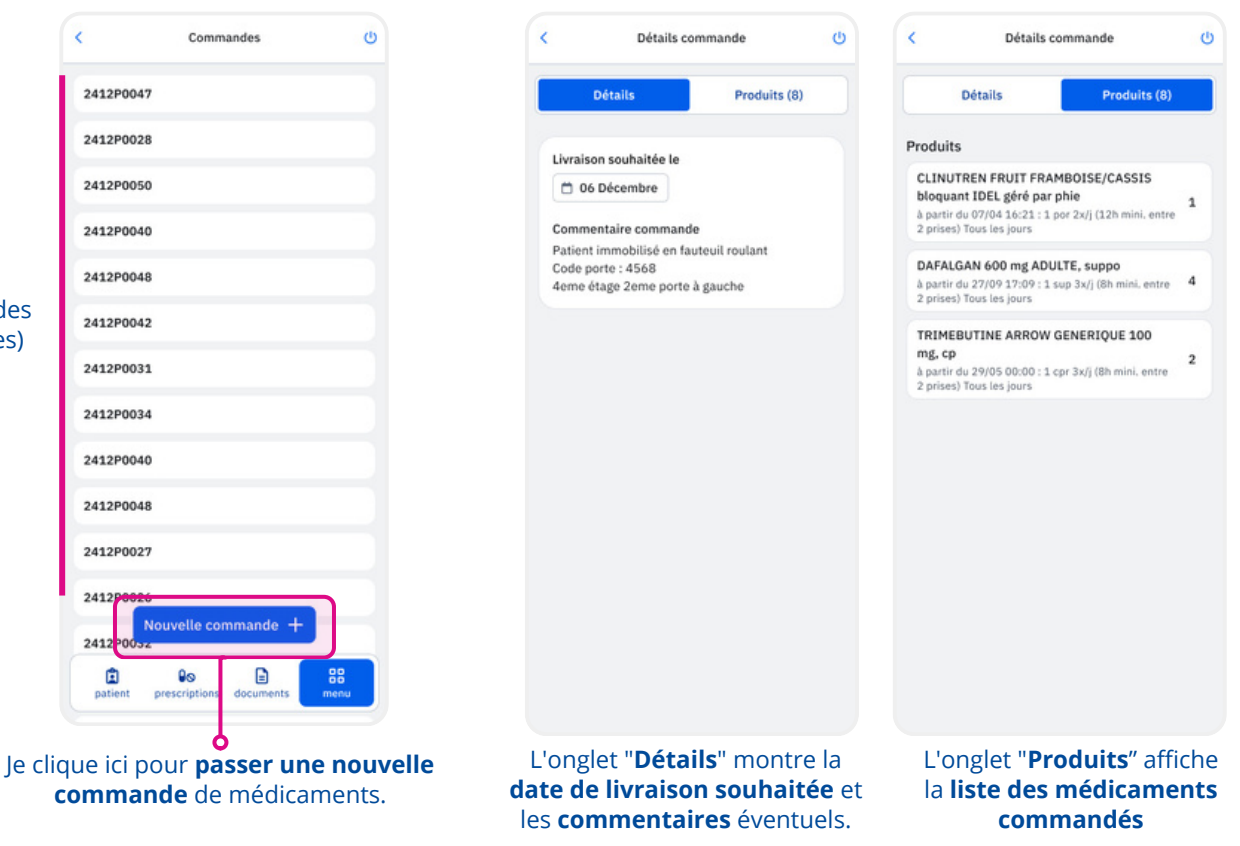

O-LIAD MOBILE - FICHE PRATIQUE 10 : COMMANDES MÉDICAMENTS

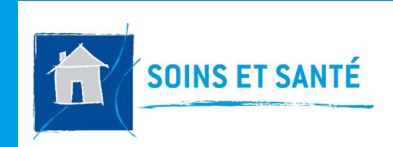

O-LIAD MOBILE **COMMANDES DE MÉDICAMENTS** 

# Créer un nouvelle commande

Au clic sur Nouvelle commande + la page de création de commande s'ouvre. On retrouve deux onglets :

**FICHE PRATIQUE 10** 

### **Onglet "Détails"**

#### Ici, je saisis les informations générales d'une commande, avec une date de livraison qui est automatiquement proposée. Si cette date ne me convient pas, j'ai la possibilité de choisir "Autre date de livraison" pour la changer. Il est également possible d'indiquer qu'il n'y a pas de produit à commander pour cette livraison.

De plus, je peux **ajouter un** commentaire général destiné à l'HAD.

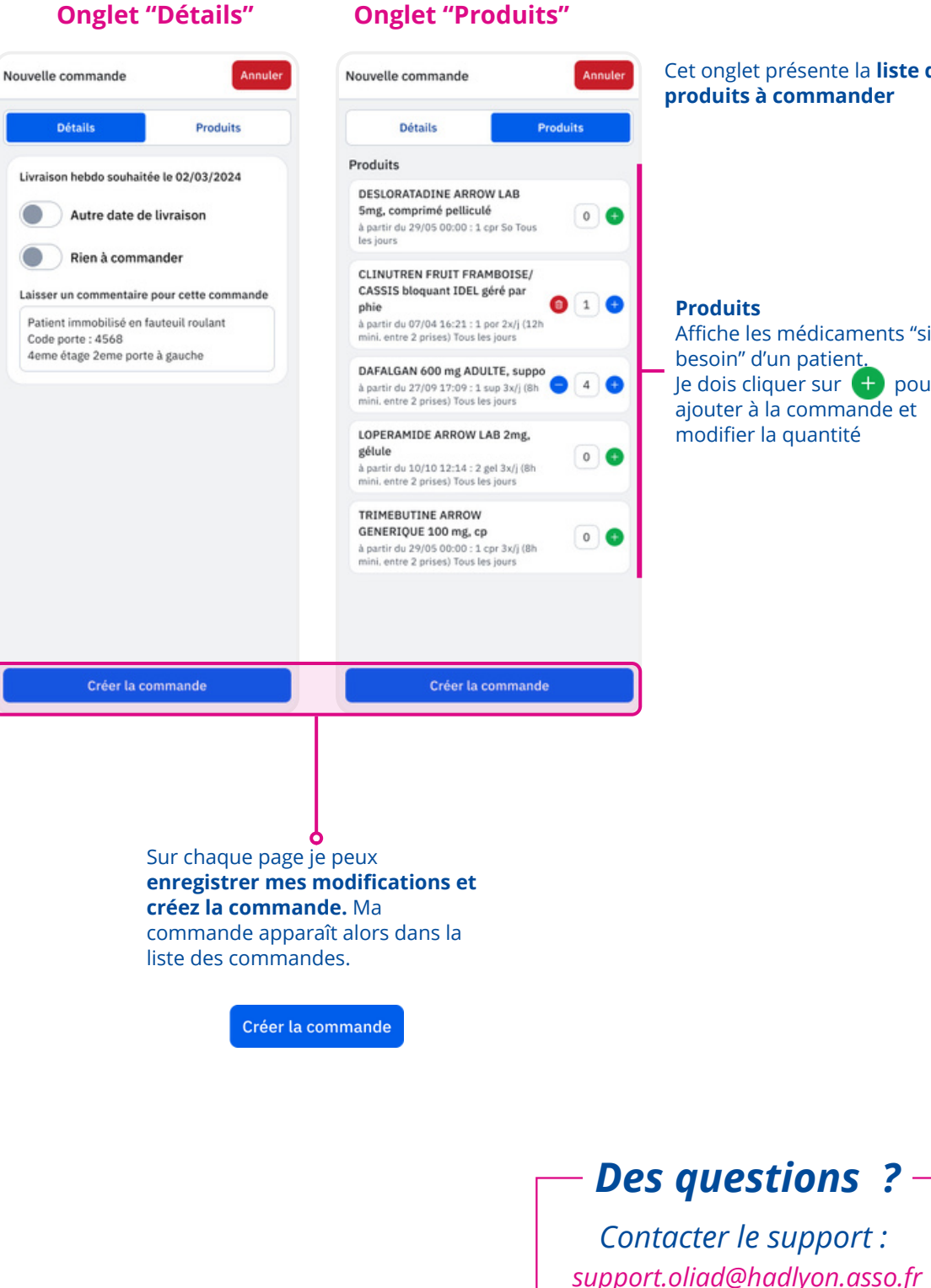

Cet onglet présente la liste des produits à commander

#### **Produits**

Affiche les médicaments "si besoin" d'un patient, Je dois cliquer sur 🛨 pour les ajouter à la commande et modifier la quantité